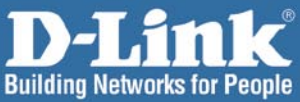

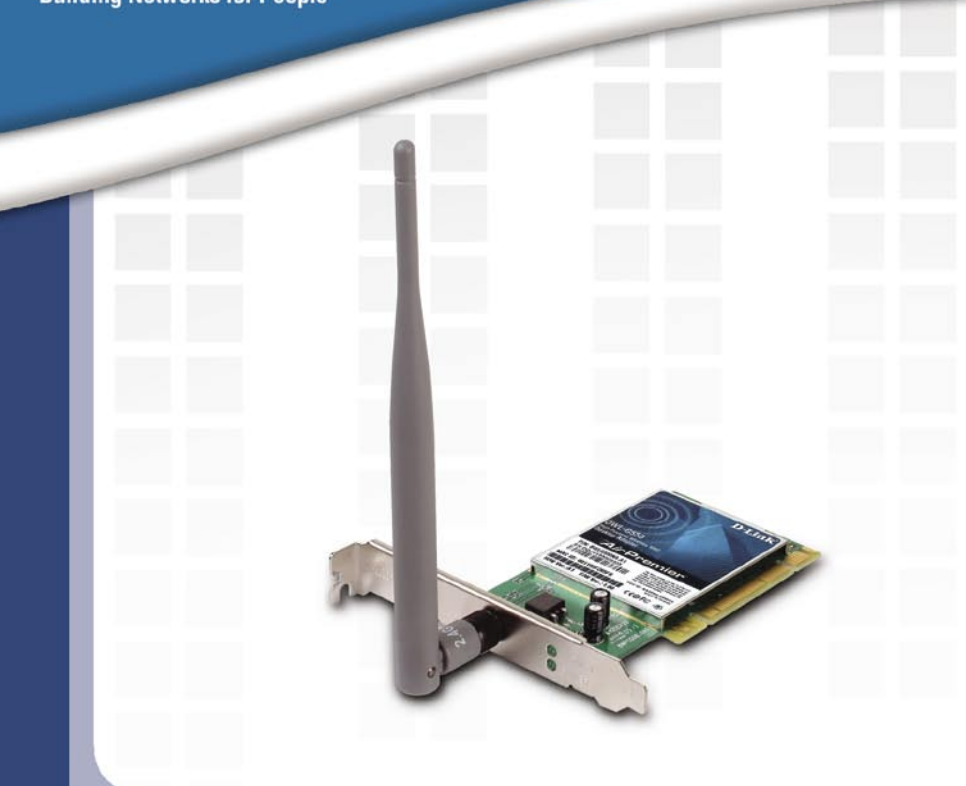

# Install Guide

Version 1.0

DWL-G550 High-Powered Wireless 108G Desktop Adapter

# Системные требования

Минимальные системные требования:

- Компьютер со свободным PCI-слотом.
- Процессор с частотой 500МГц и 64МБ оперативной памяти.
- Точка доступа 802.11g (для режима Инфраструктура).

## Содержимое комплекта поставки

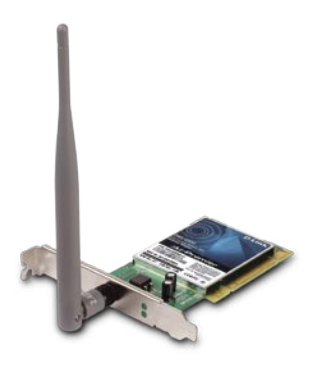

**D-Link DWL-G550** Беспроводной адаптер 108G для настольных компьютеров с высоким коэффициентом усиления

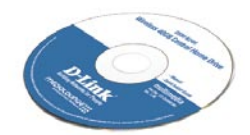

Руководство пользователя и программное обеспечение на CD

## Внешний вид устройства

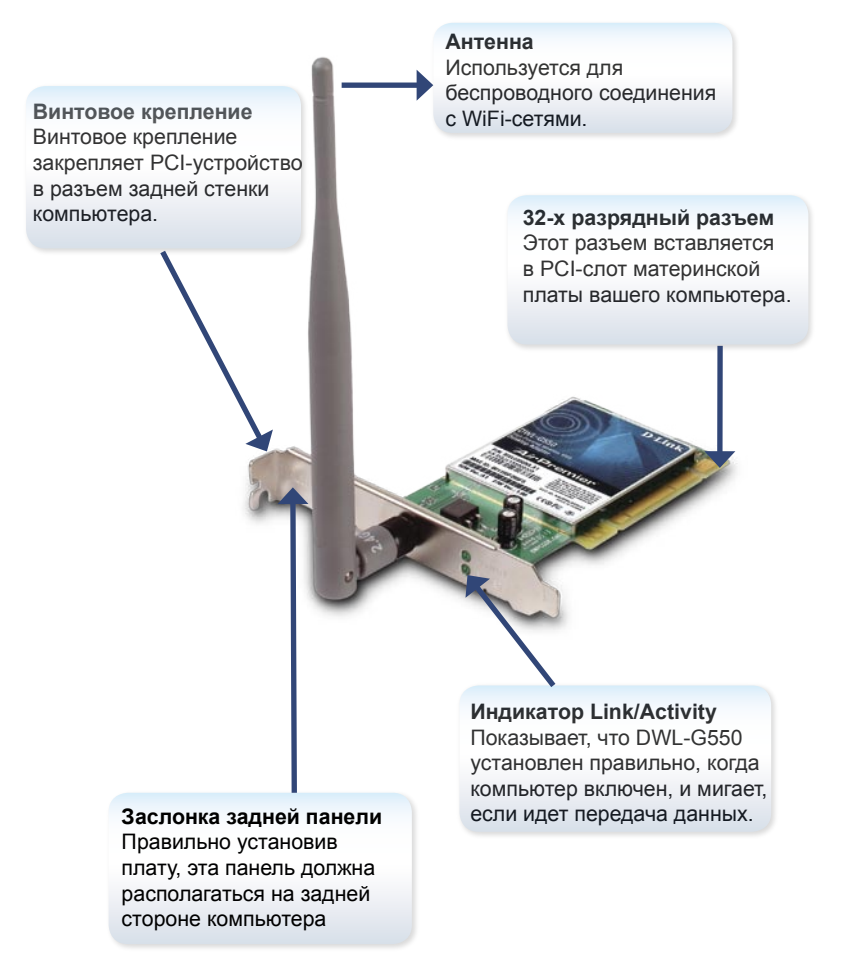

# Установка драйверов

**НЕ** вставляйте беспроводное PCI-устройство DWL-G550 в компьютер до тех пор, пока не установите драйверы с диска D-Link!

Пошаговые инструкции, приведенные ниже, относятся к установке в Windows XP. Шаги и экраны для других версий Windows аналогичны.

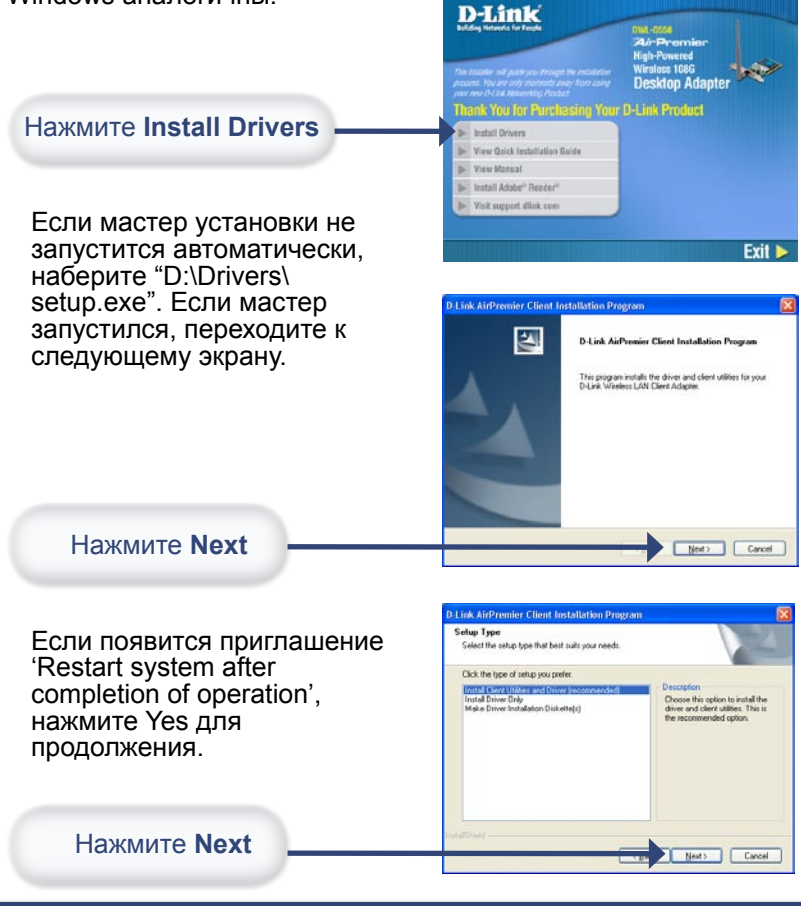

#### Установка драйверов (продолжение)

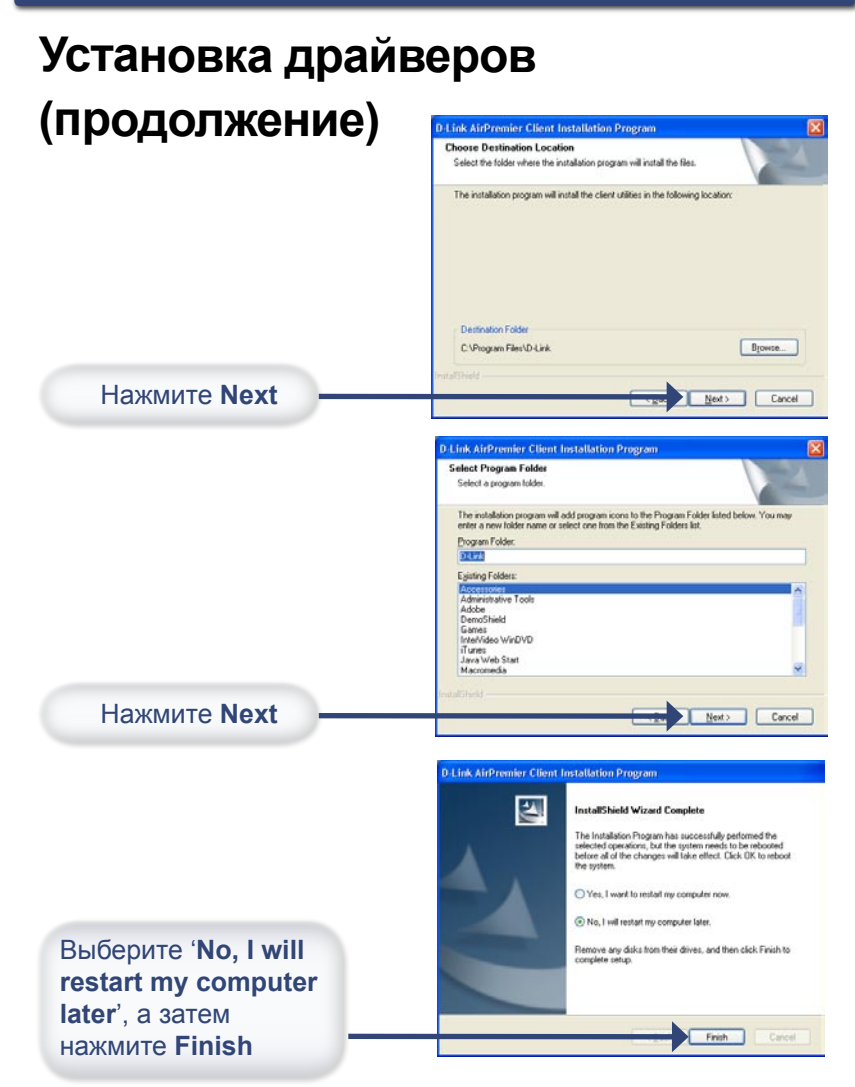

# Установка устройства

- А. Убедитесь в том, что компьютер выключен и отсоединен шнур питания. Снимите крышку компьютера.
- **В.** Аккуратно и надежно установите DWL-G550 в свободный PCI-слот (обычно имеет кремовый цвет).
- **С.** Прикрепите винтом DWL-G550 к задней панели.
- **D.** Установите обратно крышку компьютера.
- **Е.** Подключите антенну от DWL-G550 к разъему на задней стенке платы.
- **F.** Вставьте шнур питания и включите компьютер.

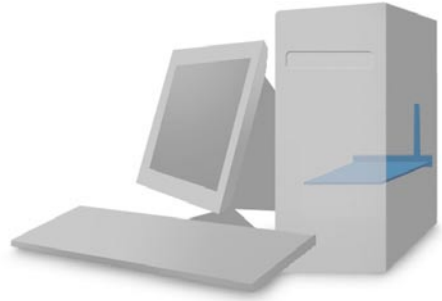

Во избежание нанесения повреждений статическим электричеством, перед работой с беспроводным PCI-устройством DWL-G500 снимите с себя статическое электричество, дотронувшись до заземленного металлического корпуса компьютера.

## Включение компьютера

При включении компьютера появится экран мастера установки оборудования (в системе Windows XP).

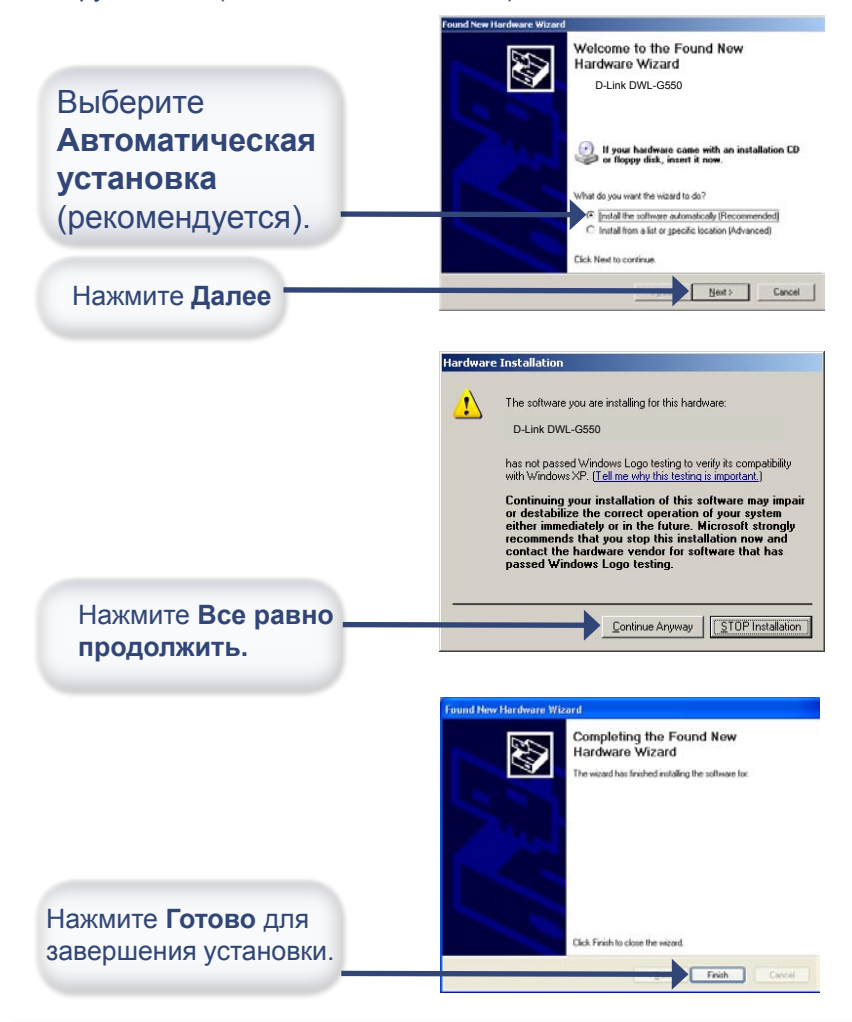

## Установка завершена

Утилита для конфигурирования D-Link AirPremier® DWL-G550 запустится автоматически и ее иконка появится в нижнем правом углу экрана (в системном трее). Если эта иконка будет ЗЕЛЕНОГО цвета, то установка DWL-G550 завершилась успешно и устройство готово к работе!

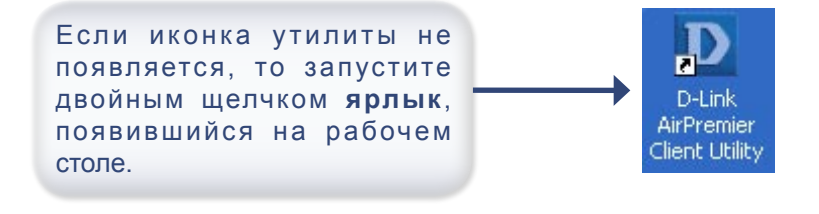

Двойным щелчком по иконке утилиты запустите утилиту для конфигурирования.

8:20 AM

## Использование утилиты в Windows XP

Для использования утилиты AirPremier® в Windows XP, пожалуйста, выполните следующее:

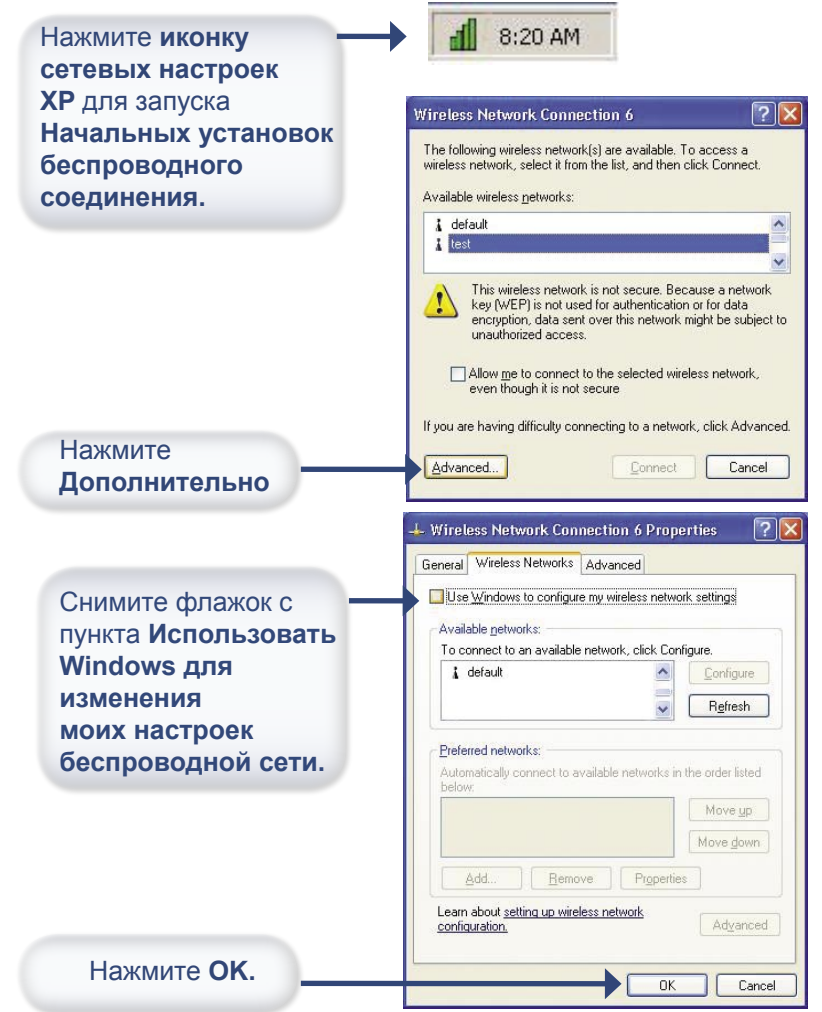

#### Приложение В

## Подключение к беспроводной сети

Для подключения к беспроводной сети запустите D-Link Client Utility и нажмите **Profile Management.** 

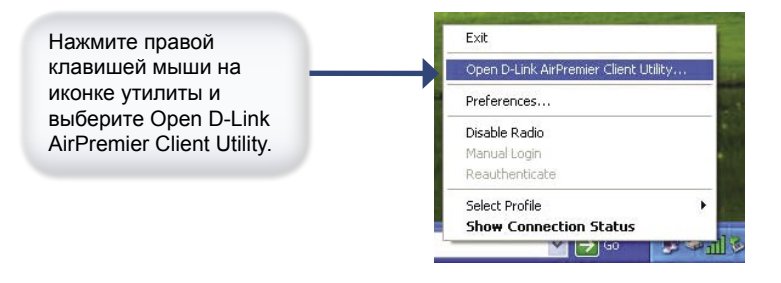

| L              | D D-Link AirPremier Client Utility - Current Profile: Default 🛛 🛛 🛛 🔀 |                    |                 |                        |     |  |  |  |
|----------------|-----------------------------------------------------------------------|--------------------|-----------------|------------------------|-----|--|--|--|
| Action Options |                                                                       |                    |                 |                        |     |  |  |  |
| 1              | Current Status                                                        | Profile Management | Diagnostics     |                        |     |  |  |  |
|                |                                                                       | Profile Name:      | Default         |                        |     |  |  |  |
|                |                                                                       | Link Status:       | Associated      |                        |     |  |  |  |
|                |                                                                       | Wireless Mode:     | 2.4 GHz 54 Mbps | IP Address: 192.168.0. | 103 |  |  |  |
|                |                                                                       | Network Type:      | Infrastructure  | Current Channel: 1     |     |  |  |  |
|                | Server Based Authentication:                                          |                    | None            | Data Encryption: None  |     |  |  |  |
|                |                                                                       | Signal Strength:   | **********      | Good                   |     |  |  |  |
| -              | D-Lin<br>Building Networks For                                        | Reopte             |                 | Advance                | a d |  |  |  |

Profile Name: Отображает название используемого профиля.

Link Status: Показывает подключение устройства к сети. Wireless Mode: Показывает режим беспроводного соединения. IP Address: Показывает IP-адрес DWL-G550. **Network Type**: По заводским настройкам установлен тип Infrastructure. Режим Ad-Нос используется для соединения Точка-Точка.

**Current Channel**: Отображает информацию о канале. По умолчанию используется 6 канал и он автоматически определяется DWL-G550.

Server based Authentication: Показывает использование 802.1x.

Data Encryption: Показывает текущий уровень шифрования.

Signal Strength: Показывает мощность сигнала между точкой доступа и DWL-G550. Количество процентов соответствует графической строке состояния.

После нажатия **Profile Management**, появится следующий экран.

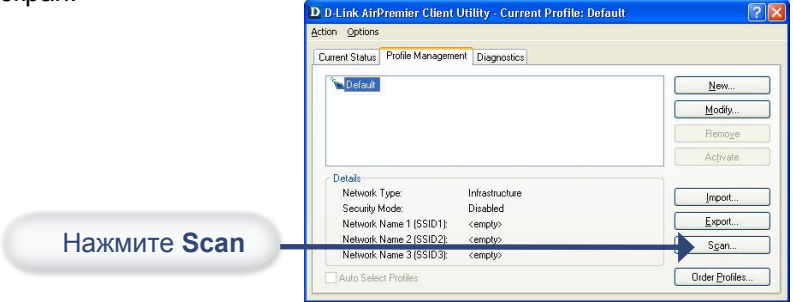

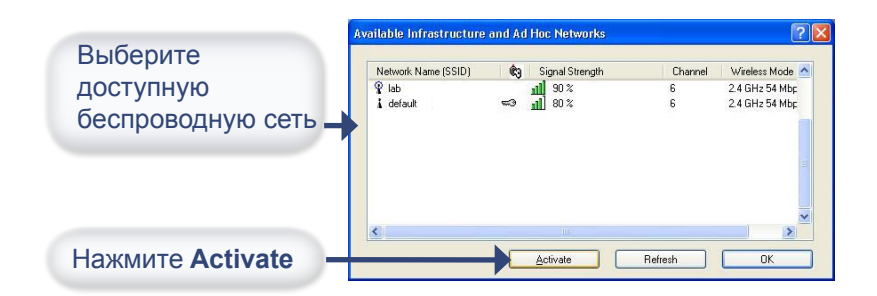

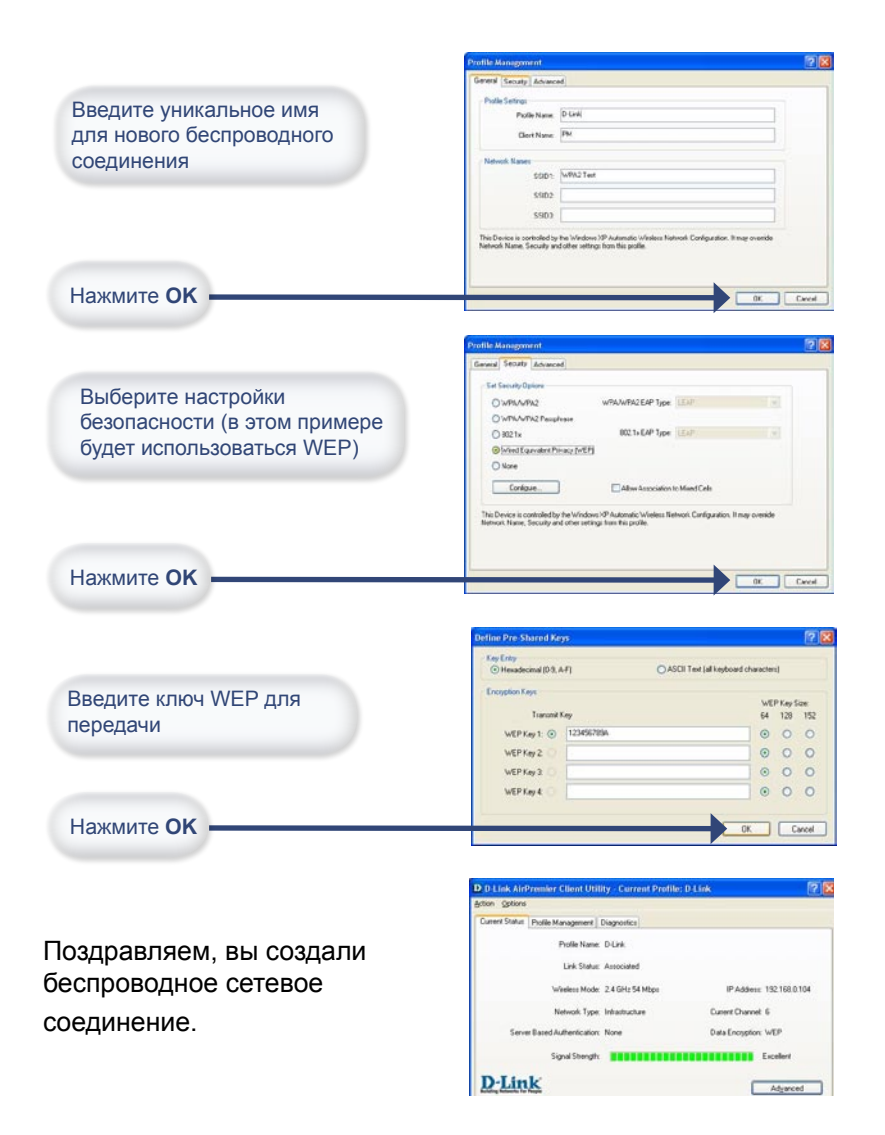

## Настройка ІР-адреса

Перед подключением к сети убедитесь, что настройки сети DWL-G550 заданы правильно.

#### MICROSOFT WINDOWS XP:

Нажмите Пуск > Настройка > Сетевые подключения > Дважды щелкните на значке Подключение по локальной сети, соответствующем DWL-G550 > выберите Свойства

Нажмите Протокол Интернета (TCP/IP)

Нажмите Свойства

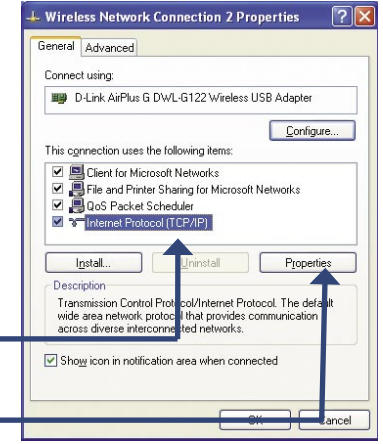

#### Настройка динамического ІР-адреса

Используется, если в локальной сети установлен сервер DHCP. (например, маршрутизатор)

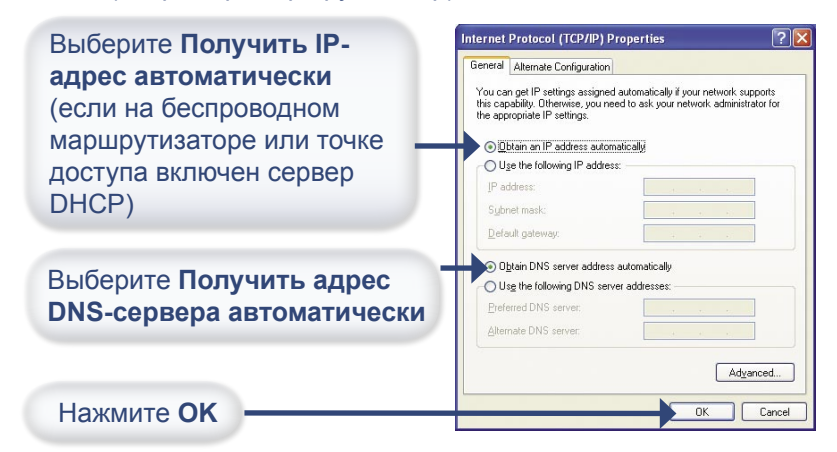

# Настройка IP-адреса (продолжение)

#### Настройка статического ІР-адреса

Используется, когда в локальной сети нет сервера DHCP.

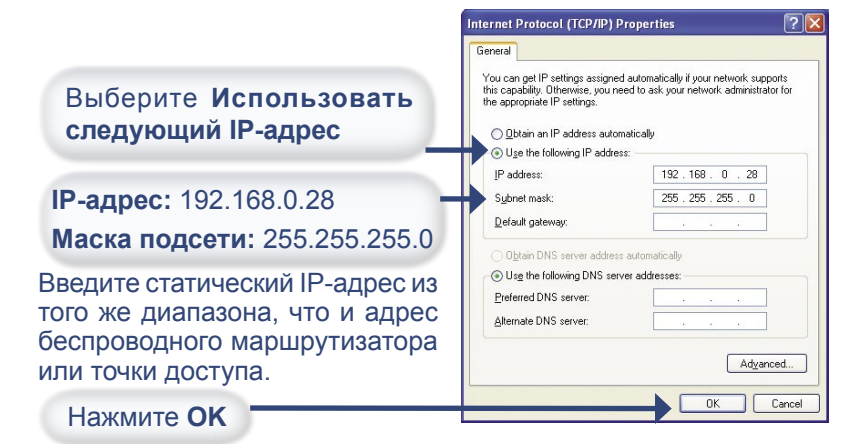

#### Для WINDOWS 2000:

Нажмите Пуск > Настройка > Сетевые подключения > Local Area Connection 3 Properties General Sharing дважды щелкните на значке Подключение по локальной Connect using: D-Link DWL-G520M Wireless 108G MIMO Desktop Adapted сети, соответствующем DWL-Configure G550 > выберите Свойства Components checked are used by this connection Client for Microsoft Networks Нажмите Протокол 🗹 🚚 File and Printer Sharing for Microsoft Networks Internet Protocol (TCP/IP) Интернета (TCP/IP) Properties Нажмите Свойства Description Transmission Control Protocol/Internet Protocol, The default wide area network protocol that provides communication across diverse interconnected networks

Show icon in taskbar when connected

пκ

Cancel

? ×

# Настройка IP-адреса (продолжение)

#### Настройка динамического ІР-адреса

Используется, если в локальной сети установлен сервер DHCP. (например, маршрутизатор)

| Выберите Получить IP-                                       | Internet Protocol (TCP/IP) Properties                                                                                                    |
|-------------------------------------------------------------|----------------------------------------------------------------------------------------------------|
| адрес автоматически                                         | General                                                                                                    |
| (если на беспроводном                                       | You can get IP settings assigned automatically if your network supports<br>this capability. Otherwise, you need to ask your network administrator for<br>the superspited Participant. |
| маршрутизаторе или точке<br>доступа включен сервер<br>DHCP) | C Uge the following IP address: C Uge the following IP address: P address: Sybret mask: Default getowey                                                                               |
| Выберите Получить адрес<br>DNS-сервера автоматически        | Olytain DNS server address automatically Olytain DNS server addresses: Preferred DNS server: Attensive DNS server:                                                                    |
| Нажмите ОК                                                  | Adgenced                                                                                                    |

#### Настройка статического ІР-адреса

Используется, когда в локальной сети нет сервера DHCP.

|                                                                                                    | Internet Protocol (TCP/IP) Properties                                                                                                    |  |
|----------------------------------------------------------------------------------------------------|----------------------------------------------------------------------------------------------------|--|
| Выберите Использовать<br>следующий IP-адрес                                                                             | General<br>You can get IP settings assigned automatically if your network supports<br>this capability. Otherwise, you need to ask your network administrator for<br>the appropriate IP settings. |  |
| IP-адрес: 192.168.0.28<br>Маска подсети: 255.255.255.0 —                                                                | C     Ditam an IP address automatically       C     Uge the following IP address:       IP address:     192 . 168 . 0 28       Syghest mask:     255                                             |  |
| Введите статический IP-адрес из<br>того же диапазона, что и адрес<br>беспроводного маршрутизатора<br>или точки доступа. | Lefour, gaeway,  O Dyan DNS server address automatically  O Usig the following DNS server:  Deferred DNS server:  Atemate DNS server:  Adgenced                                                  |  |
| Нажмите ОК                                                                                                    | DK Cancel                                                                                                    |  |

## Техническая поддержка

Обновления программного обеспечения и документация доступны на Интернет-сайте D-Link.

D-Link предоставляет бесплатную поддержку для клиентов в течение гарантийного срока.

Клиенты могут обратиться в группу технической поддержки D-Link по телефону или через Интернет.

**Техническая поддержка D-Link:** (095) 744-00-99

**Техническая поддержка через Интернет** http://www.dlink.ru email: support@dlink.ru

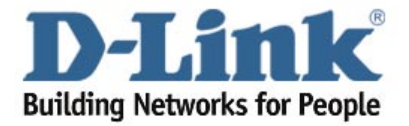

©2004 D-Link corporation. Все права защищены. Торговые марки или зарегистрированные торговые марки являются собственностью их владельцев. Программное обеспечение и спецификации могут изменяться без уведомления.